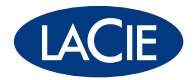

# network space DESIGN BY NEIL POULTON

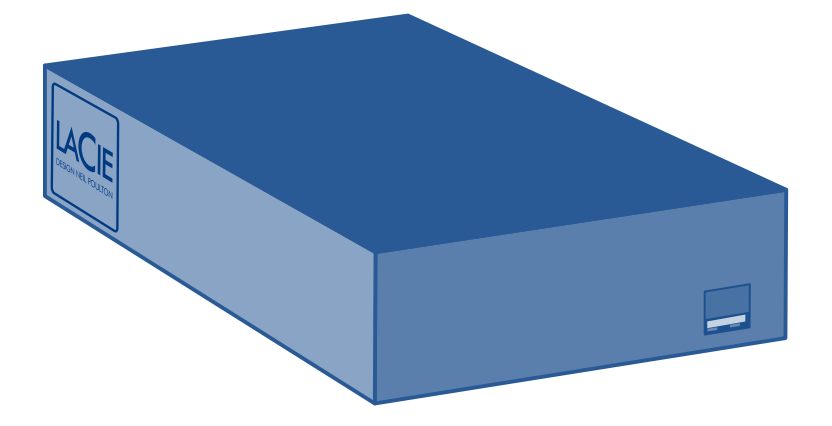

## **Quick Install Guide**

## **Box Content**

LaCie Network Space Ethernet Cable Power supply kit Quick Install Guide LaCie Utilities CD-ROM

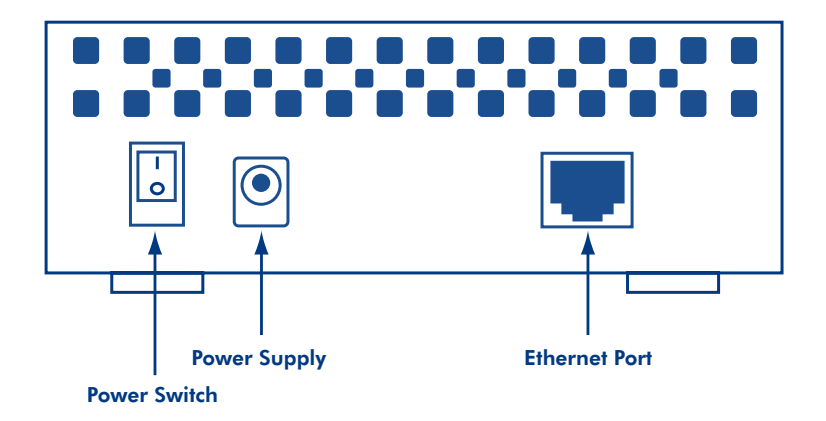

Protect your investment - register for free technical support: www.lacie.com/register

## Setup:

1. Connect the power supply.

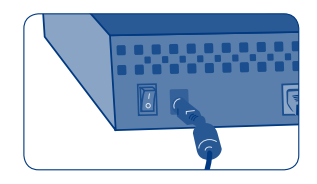

2. Connect the Ethernet cable to the drive and to your local network (router or hub).

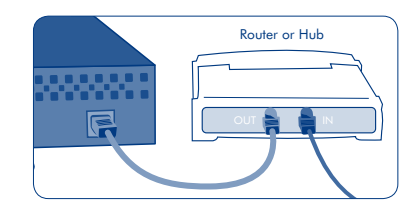

3. Turn on the drive. Setup is now complete.

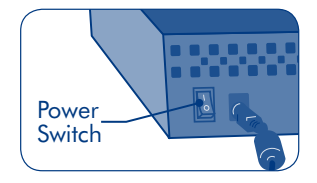

## Access your shares with LaCie Ethernet Agent

Your LaCie Network Space has two shares:

**openshare** can be accessed by anyone on your local network. No login is required.

**myshare** can only be accessed by the administrator with a valid login. The username and password are both "admin" by default.

- 1. Install and run LaCie Ethernet Agent, located on the LaCie Utilities CD-ROM.
- 2. Click the LaCie Ethernet Agent icon (in the system tray for Windows and in the menu bar for Mac) and select the share you want to open.

## Administration of the LaCie Network Space

To modify the settings of your LaCie Network Space (change the password, enable FTP service, back up the drive, etc.):

- 1. Click the LaCie Ethernet Agent icon and select "Web access..."
- 2. Click Login.
- 3. Enter the username and password (both "admin" by default).

| 000 | Login                                                                                                    | prost and the second second second second second second second second second second second second second second |
|-----|----------------------------------------------------------------------------------------------------|----------------------------------------------------------------------------------------------------|
|     | To view this page, you need to log in to area<br>"LaCle Notwork Space Administration" on<br>lacieneiworkspane<br>Your passacro will be sent in the clear. | • Q- Cangle                                                                                                    |
|     | Name: admin<br>Password:                                                                                                    |                                                                                                    |
|     | Remember this password in my keychain                                                                                                    |                                                                                                    |
|     | Access the activity station pages                                                                                                    |                                                                                                    |

For more details on the administration settings and on using your LaCie Network Space, please refer to the User Manual on the included LaCie Utilities CD-ROM.

## FR Configuration

- 1. Branchez l'alimentation.
- 2. Branchez le câble Ethernet sur votre périphérique et sur votre réseau local (routeur ou concentrateur).
- 3. Mettez le disque dur sous tension. La configuration est terminée.

#### Accès aux documents partagés avec LaCie Ethernet Agent

Votre LaCie Network Space dispose de deux types de partage :

Le premier, **openshare**, est accessible à n'importe qui sur votre réseau. Il n'est pas nécessaire d'entrer un nom d'utilisateur.

Le second, **myshare**, est uniquement accessible à l'administrateur Network Space, avec un nom d'utilisation valide. Par défaut, le nom d'utilisateur et le mot de passe sont tous deux « admin ».

- 1. Installez et exécutez LaCie Ethernet Agent, qui se trouve sur le CD-ROM LaCie Utilities.
- Cliquez sur l'icône LaCie Ethernet Agent (dans la barre d'état du système sous Windows, dans la barre de menus sous Mac) puis choisissez le type de partage que vous voulez ouvrir.

## Administration de LaCie Network Space

Pour modifier les paramètres de votre LaCie Network Space (modifier le mot de passe, activer le service FTP, sauvegarder le disque, etc.) :

- 1. Cliquez sur l'icône LaCie Ethernet Agent et sélectionnez « Web access... »
- 2. Cliquez sur Login.
- 3. Saisissez le nom d'utilisateur et le mot de passe (par défaut, tous deux sont « admin »).

Pour plus de détails sur les paramètres d'administration et sur l'utilisation de votre LaCie Network Space, consultez le manuel d'utilisation figurant sur le CD-ROM LaCie Utilities.

## Installazione

- 1. Collegare l'unità all'alimentazione elettrica.
- 2. Collegare il cavo Ethernet all'unità e alla rete locale (router o hub).
- 3. Accendere l'unità. A questo punto l'installazione è terminata.

#### Accedere alle condivisioni tramite LaCie Ethernet Agent

LaCie Network Space fornisce due condivisioni:

openshare: accessibile a tutti gli utenti della rete senza l'immissione di un nome utente.

**myshare**: accessibile solo all'amministratore di Network Space tramite l'immissione di un nome utente valido. Per impostazione predefinita, il nome utente e la password sono entrambi "admin".

- 1. Installare e avviare LaCie Ethernet Agent, disponibile sul CD-ROM delle utility LaCie.
- Fare clic sull'icona di LaCie Ethernet Agent (sulla barra delle applicazioni di Windows o sulla barra dei menu in Mac), quindi selezionare la condivisione da aprire.

## Amministrazione di LaCie Network Space

Per modificare le impostazioni di LaCie Network Space (ad esempio per modificare la password, abilitare il servizio FTP, effettuare il backup dell'unità, ecc.):

- 1. Fare clic sull'icona di LaCie Ethernet Agent e selezionare "Web access..." (Accesso al Web).
- 2. Fare clic su Login (Accesso).
- 3. Inserire il nome utente e la password (che per impostazione predefinita sono entrambi "admin").

Per ulteriori informazioni sulle impostazioni di amministrazione e sull'utilizzo di LaCie Network Space, consultare la Guida per l'utente inclusa sul CD-ROM delle utility LaCie.

## DE Einrichtung

- 1. Schließen Sie das Netzteil an.
- 2. Schließen Sie das Ethernet-Kabel an das Laufwerk und das lokale Netzwerk (Router oder Hub) an.
- 3. Schalten Sie die Festplatte ein. Die Einrichtung ist jetzt abgeschlossen.

#### Zugriff auf Ihre Freigaben mit LaCie Ethernet Agent

Ihr LaCie Network Space besitzt zwei Freigaben:

Auf openshare kann jeder Benutzer Ihres Netzwerks zugreifen. Es ist keine Anmeldung erforderlich.

Auf **myshare** kann nur der Network Space-Administrator mit gültigen Anmeldeinformationen zugreifen. Benutzername und Kennwort lauten standardmäßig "admin".

- 1. Installieren Sie LaCie Ethernet Agent von der LaCie Utilities CD-ROM und starten Sie die Anwendung.
- Klicken Sie auf das Symbol f
  ür LaCie Ethernet Agent (f
  ür Windows in der Taskleiste und f
  ür Mac in der Men
  üleiste) und w
  ählen Sie die Freigabe aus, die Sie 
  öffnen m
  öchten.

## Verwaltung des LaCie Network Space

So ändern Sie die Einstellungen Ihres LaCie Network Space (Ändern des Kennworts, Aktivieren des

FTP-Dienstes, Sichern des Laufwerks usw.):

- 1. Klicken Sie auf das Symbol des LaCie Ethernet Agent und wählen Sie "Web access…" [Webzugriff...].
- 2. Klicken Sie auf "Login" [Anmelden].
- 3. Geben Sie Benutzername und Kennwort (beide standardmäßig "admin") ein.

Weitere Informationen zu den Verwaltungseinstellungen und zur Verwendung von LaCie Network Space finden Sie im Benutzerhandbuch auf der LaCie Utilities CD-ROM.

## ES Instalación

- 1. Conecte la fuente de alimentación.
- 2. Conecte el cable Ethernet a la unidad y a la red local (router o hub).
- 3. Encienda la unidad. La instalación ya ha concluido.

#### Acceda a los recursos compartidos con LaCie Ethernet Agent

LaCie Network Space tiene dos recursos compartidos:

Cualquiera puede acceder a openshare en la red. No es necesario iniciar sesión.

Sólo el administrador de Network Space con un nombre de inicio de sesión válido puede acceder a myshare. De forma predeterminada, el nombre de usuario y la contraseña son "admin".

- 1. Instale y ejecute Lacie Ethernet Agent, que se encuentra en el CD de Utilidades de LaCie.
- 2. Haga clic en el icono LaCie Ethernet Agent (en la bandeja de sistema para Windows y en la barra de menús para Mac) y seleccione el recurso compartido que desea abrir.

#### Administración de LaCie Network Space

Para modificar la configuración de LaCie Network Space (cambiar la contraseña, activar el servicio FTP, realizar copias de seguridad de la unidad, etc.):

- 1. Haga clic en el icono LaCie Ethernet Agent y seleccione la opción de acceso Web.
- 2. Haga clic en Login (Iniciar sesión).
- 3. Introduzca el nombre de usuario y la contraseña (ambos son "admin" de forma predeterminada).

Para obtener más detalles sobre la configuración de administración y el uso de LaCie Network Space, consulte el Manual de Usuario en el CD-ROM de Utilidades de LaCie.

## NL Installatie

- 1. Sluit de voeding aan.
- 2. Sluit de Ethernet-kabel aan op de drive en uw lokale netwerk (router of hub).
- 3. Zet de drive aan. De installatie is nu voltooid.

#### Open uw gedeelde mappen met LaCie Ethernet Agent

Uw LaCie Network Space heeft twee gedeelde mappen:

openshare kan worden geopend door iedereen op uw netwerk. U hoeft zich niet aan te melden.

**myshare** kan alleen worden geopend door de beheerder van Network Space met een geldige aanmelding. De gebruikersnaam en het wachtwoord zijn beiden standaard ingesteld op "admin".

- 1. Installeer LaCie Ethernet Agent, dat zich op de cd-rom met hulpprogramma's van LaCie bevindt, en voer het programma uit.
- Klik op het pictogram van LaCie Ethernet Agent (in het systeemvak voor Windows en in de menubalk voor Mac) en kies de gedeelde map die u wilt openen.

#### Beheer van de LaCie Network Space

Om de instellingen van uw LaCie Network Space te wijzigen (wachtwoord veranderen, FTP-service inschakelen, back-up van de drive maken, enz.), gaat u als volgt te werk:

- 1. Klik op het pictogram van LaCie Ethernet Agent en kies "Webtoegang..."
- 2. Klik op Aanmelden.
- 3. Voer de gebruikersnaam en het wachtwoord in (beiden zijn standaard ingesteld op "admin").

Voor meer informatie over de beheerinstellingen en het gebruik van uw LaCie Network Space raadpleegt u de Gebruikershandleiding op de meegeleverde cd-rom met hulpprogramma's van LaCie.

## PT Instalação

- 1. Ligue a fonte de alimentação.
- 2. Ligue o cabo Ethernet à unidade e à ligação de rede local (router ou hub).
- 3. Ligue a unidade. A instalação está agora concluída.

#### Aceda aos itens partilhados com o LaCie Ethernet Agent

O LaCie Network Space permite dois tipos de partilha:

openshare, permite o acesso por qualquer utilizador dentro da rede. Não requer início de sessão.

**myshare**, apenas permite o acesso pelo administrador do Network Space com um início de sessão válido. O nome de utilizador e a palavra-passe são ambos "admin" por predefinição.

- 1. Instale e execute o LaCie Ethernet Agent a partir do CD-ROM LaCie Utilities.
- 2. Faça clique no ícone LaCie Ethernet Agent (no tabuleiro de sistema no caso do Windows e na barra de menus no caso do Mac) e seleccione a partilha que pretende abrir.

## Administração do LaCie Network Space

Para modificar as definições do LaCie Network Space (alterar a palavra-passe, activar o serviço FTP, criar uma cópia de segurança da unidade, etc.):

- 1. Faça clique no ícone LaCie Ethernet Agent e seleccione "Web access..." ("Acesso à Web...")
- 2. Faça clique em Login (Início de sessão).
- 3. Introduza o nome de utilizador e a palavra-passe (ambos "admin" por predefinição).

Para mais informações sobre as definições de administração e a utilização do LaCie Network Space, consulte o Manual de Utilizador no CD-ROM LaCie Utilities incluído.

## SV Installation

- 1. Anslut strömförsörjningen.
- 2. Anslut Ethernetkabeln till enheten och till ditt lokala nätverk (router eller hubb).
- 3. Sätt på enheten. Installationen är nu slutförd.

## Åtkomst till dina delade enheter med LaCie Ethernet Agent

Ditt LaCie Network Space har två delar:

openshare kan användas av alla i ditt nätverk. Inloggning är inte nödvändig.

**myshare** kan endast användas av Network Space-administratör med giltiga inloggningsuppgifter. Användarnamn och lösenord är båda "admin" som standard.

1. Installera och kör LaCie Ethernet Agent som finns på cd-rom-skivan LaCie Utilities.

2. Klicka på ikonen LaCie Ethernet Agent (i systemfältet för Windows och i menyraden för Mac) och markera de delade enheter du vill öppna.

## Administration av LaCie Network Space

Modifiera inställningarna för ditt LaCie Network Space (ändra lösenordet, aktivera FTP-tjänsten, säkerhetskopiera enheten o.s.v.):

- 1. Klicka på ikonen för LaCie Ethernet Agent och markera "Web access..." (webbåtkomst)
- 2. Klicka på "Login" (logga in).
- 3. Fyll i användarnamnet och lösenordet (båda "admin" som standard).

För ytterligare detaljer om administreringsinställningar och om hur man använder LaCie Network Space hänvisas till användarmanualen på cd-rom-skivan LaCie Utilities.

## DA Installation

- 1. Tilslut strømforsyningen.
- 2. Tilslut Ethernet-kablet til harddisken og til lokalnetværket (router eller hub).
- 3. Tænd harddisken. Installationen er nu gennemført.

## Få adgang til dine shares med LaCie Ethernet Agent

Dit LaCie Network Space har to shares:

alle på dit netværk kan få adgang til openshare. Der kræves ikke noget logon.

myshare er kun tilgængelig for Network Space-administratoren med et gyldigt logon.

Brugernavnet og adgangskoden er i begge tilfælde "admin" som standard.

- 1. Installer og kør LaCie Ethernet Agent, som findes på cd-rom'en LaCie Utilities.
- Klik på ikonet LaCie Ethernet Agent (på proceslinjen i Windows og på menulinjen på en Mac), og vælg det share, du vil åbne.

#### Administration af LaCie Network Space

Hvis du vil ændre indstillingerne for dit LaCie Network Space (ændre adgangskoden, aktivere FTP-tjenesten, sikkerhedskopiere disken osv.):

- 1. Klik på ikonet LaCie Ethernet Agent, og vælg "Web access..."
- 2. Klik på Login.
- 3. Indtast brugernavnet og adgangskoden (begge er "admin" som standard).

Du kan finde flere oplysninger om administrationsindstillingerne og om anvendelsen af dit LaCie Network Space i brugervejledningen, som findes på cd-rom'en LaCie Utilities.

#### **FI** Asennus

- 1. Kytke virtalähde.
- 2. Kytke Ethernet-kaapeli asemaan ja paikalliseen verkkoon (reitittimeen tai keskittimeen).
- 3. Kytke asemaan virta. Asennus on nyt valmis.

#### Jakojen käyttäminen LaCie Ethernet Agent

LaCie Network Space on kaksi jakotapaa:

Openshare (avointa jakamista) pystyvät käyttämään kaikki verkossa olijat. Kirjautumista ei tarvita.

Myshare (omaa jakamista) voi käyttää vain Network Space -järjestelmänvalvoja kirjauduttuaan onnistuneesti sisään. Sekä käyttäjätunnus että salasana ovat oletusarvoisesti "admin".

- 1. Asenna ja suorita LaCie Ethernet Agent, joka sijaitsee LaCie Utilities CD-ROM -levyllä.
- Napsauta LaCie Ethernet Agent -kuvaketta (Windowsissa ilmaisinalueella ja Macissa valikkorivillä) ja valitse avattava jako.

## LaCie Network Space hallinta

Voit muokata LaCie Network Space asetuksia (esimerkiksi muuttaa salasanan, ottaa käyttöön FTP-palvelun ja varmuuskopioida aseman) seuraavasti:

- 1. Napsauta LaCie Ethernet Agent -kuvaketta ja valitse "Web-käyttö...".
- 2. Napsauta Kirjaudu sisään.
- 3. Kirjoita käyttäjätunnus ja salasana (molemmat oletusarvoisesti "admin").

Lisätietoja hallinta-asetuksista ja LaCie Network Space käytöstä on LaCie Utilities CD-ROM -levyllä olevassa käyttöoppaassa.

#### PL Konfiguracja

- 1. Podłącz zasilanie.
- 2. Podłącz kabel ethernetowy do dysku i do sieci lokalnej (routera lub koncentratora).
- 3. Włącz dysk. Konfiguracja została zakończona.

#### Dostęp do udziałów za pomocą programu LaCie Ethernet Agent

Na dysku LaCie Network Space są dostępne dwa udziały:

openshare: Dostęp do tego udziału mają wszyscy użytkownicy sieci. Do tego udziału nie trzeba się logować.

myshare: Dostęp do tego udziału ma tylko administrator dysku Network Space. Musi on wprowadzić prawidłowy login. Domyślna nazwa użytkownika i hasło domyślne to "admin".

- 1. Zainstaluj i uruchom program LaCie Ethernet Agent, który znajduje się na dysku CD-ROM dołączonym do zestawu.
- Kliknij ikonę programu LaCie Ethernet Agent (na pasku zadań systemu Windows i na pasku menu w systemie Mac) i wybierz udział, który chcesz otworzyć.

#### Administrowanie dyskiem LaCie Network Space

Aby zmodyfikować ustawienia dysku LaCie Network Space (zmienić hasło, włączyć obsługę serwera FTP, utworzyć kopię zapasową dysku itp.):

- 1. Kliknij ikonę programu LaCie Ethernet Agent i wybierz opcję Web access (Dostęp przez sieć WWW).
- 2. Kliknij przycisk Login (Zaloguj).
- 3. Wprowadź nazwę użytkownika i hasło (domyślna nazwa użytkownika i hasło domyślne to "admin").

Więcej informacji na temat ustawień administracyjnych i użytkowania dysku LaCie Network Space znajduje się w podręczniku użytkownika na dysku CD-ROM z narzędziami "LaCie Utilities" dołączonym do zestawu.

#### RU Установка

- 1. Подключите источник питания.
- 2. Подключите кабель Ethernet к приводу и локальной сети (маршрутизатору или концентратору).
- 3. Включите привод. Установка завершена.

#### Доступ к общим ресурсам с помощью программы LaCie Ethernet Agent

В LaCie Network Space есть два общих каталога:

openshare, доступный всем пользователям сети без ввода учетных данных;

myshare, доступный только администратору Network Space, который обладает действительными учетными данными для входа в систему. По умолчанию в качестве имени пользователя и пароля используется слово admin.

- 1. Установите программу LaCie Ethernet Agent с компакт-диска с утилитами LaCie и запустите ее.
- Щелкните по значку LaCie Ethernet Agent, расположенному в системной области панели задач Windows или в строке меню компьютеров Mac, и выберите общий каталог, который хотите открыть.

#### Администрирование LaCie Network Space

Для того чтобы изменить настройки LaCie Network Space (сменить пароль, включить службу FTP, создать резервную копию диска и т. п.). выполните перечисленные ниже действия.

- 1. Щелкните по значку LaCie Ethernet Agent и выберите пункт Web access... («Веб-доступ...»).
- 2. Выберите пункт Login («Вход в систему»).
- 3. Введите имя пользователя и пароль (по умолчанию используется слово admin).

Дополнительную информацию об административных настройках и использовании LaCie Network Space с м. в руководстве пользователя на компакт-диске с утилитами LaCie.

#### EL Εγκατάσταση

- 1. Συνδέστε το τροφοδοτικό.
- 2. Συνδέστε το καλώδιο Ethernet στο δίσκο και στο τοπικό σας δίκτυο (router ή hub).
- 3. Ενεργοποιήστε το δίσκο. Η εγκατάσταση τώρα ολοκληρώθηκε.

#### Προσπελάστε τους κοινόχρηστους φακέλους σας (shares) με το LaCie Ethernet Agent

To LaCie Network Space έχει δύο κοινόχρηστους φακέλους:

Η πρόσβαση στο **openshare** μπορεί να γίνει από οποιονδήποτε χρήστη στο δίκτυό σας. Δεν απαιτείται σύνδεση. Η πρόσβαση στο **myshare** μπορεί να γίνει μόνο από το διαχειριστή του Network Space με έγκυρη σύνδεση. Το όνομα χρήστη (username) και ο κωδικός πρόσβασης (password) είναι και τα δύο "admin" κατά προεπιλογή.

- 1. Εγκαταστήστε και λειτουργήστε το LaCie Ethernet Agent, που βρίσκεται στο CD-ROM βοηθητικών προγραμμάτων (Utilities) της LaCie.
- Κάντε κλικ στο εικονίδιο LaCie Ethernet Agent (στην περιοχή συστήματος για Windows και στη γραμμή μενού για Mac) και επιλέξτε τον κοινόχρηστο φάκελο που επιθυμείτε να ανοίξετε.

#### Διαχείριση του LaCie Network Space

Για να τροποποιήσετε τις ρυθμίσεις του LaCie Network Space (αλλαγή κωδικού πρόσβασης, ενεργοποίηση λειτουργίας FTP, δημιουργία εφεδρικού αντιγράφου του δίσκου κτλ.):

- 1. Κάντε κλικ στο εικονίδιο LaCie Ethernet Agent icon και επιλέξτε "Web access..."
- 2. Κάντε κλικ στο Login.
- Εισάγετε το όνομα χρήστη (username) και τον κωδικό πρόσβασης (password) (και τα δύο είναι "admin" κατά προεπιλογή).

Για περισσότερες πληροφορίες σχετικά με τις ρυθμίσεις διαχείρισης και τη χρήση του LaCie Network Space, παρακαλούμε ανατρέξτε στο Εγχειρίδιο Χρήσης στο CD-ROM βοηθητικών προγραμμάτων (Utilities) της LaCie.

#### JA セットアップ

1. 電源を接続します。

イーサネット ケーブルをハード ディスクおよびローカル ネットワーク (ルータまたはハブ) に接続します。
 ハード ディスクの電源を入れます。これでセットアップが完了しました。

#### LaCie Ethernet Agent を使った共有アクセス

LaCie Network Space には2種類の共有があります。

openshare は、ネットワーク上の誰でもアクセスできます。ログインは不要です。

myshare は、有効なログイン権限のある Network Space 管理者のみがアクセスできます。ユーザー名お よびパスワードは、デフォルトでは両方とも "admin" です。

- 1. LaCie Utilities CD-ROM 収録の LaCie Ethernet Agent をインストールして実行します。
- 2. LaCie Ethernet Agent アイコン (Windows の場合はシステム トレイ、Mac の場合はメニュー バーにあります) をクリックし、開く共有を選択します。

#### LaCie Network Space の管理

LaCie Network Space の設定を変更するには (パスワード変更、FTP サービスの有効化、ドライブのバックアップなど)、次の手順に従います

- 1. LaCie Ethernet Agent アイコンをクリックし、[Web access...] を選択します。
- 2. [Login] をクリックします。
- 3. ユーザー名およびパスワード (デフォルトでは両方とも "admin") を入力します。

管理設定および LaCie Network Space の使用について詳しくは、LaCie Utilities CD-ROM 収録のユーザー マニュアルを参照してください。

## ZH 设置

•

- 1. 连接电源。
- 2. 将以太网电缆的一端连接至驱动器,另一端连接至本地网络(路由器或集线器)。
- 3. 打开驱动器。现在设置完成。

#### 用 LaCie Ethernet Agent 访问共享位置

LaCie Network Space 有两个共享位置:

- openshare 可供网络上的任何人访问。无需登录。
- myshare 仅供有效登录的 Network Space 管理员访问。默认情况下,用户名和密码都是 admin。
- 1. 安装并运行 LaCie Utilities CD-ROM 上的 LaCie Ethernet Agent。
- 2. 单击 LaCie Ethernet Agent 图标 (Windows 在系统任务栏中, Mac 在菜单栏中),并选择要打开的共享位置。

#### 管理 LaCie Network Space

要修改 LaCie Network Space 的设置(更改密码、启用 FTP 服务、备份驱动器等),请执行下列操作:

- 1. 单击 LaCie Ethernet Agent 图标并选择 "Web access... (网络访问...) "。
- 2. 单击"Login (登录)"。
- 3. 输入用户名和密码(默认情况下都是 admin)。

有关管理设置和使用 LaCie Network Space 的详细信息,请参见 LaCie Utilities CD-ROM 中随附的《用户手册》

## KO 설치

- 1. 전원 공급 장치를 연결하십시오.
- 2. 이더넷 케이블을 드라이브와 로컬 네트워크(라우터 또는 허브)에 연결하십시오.
- 3. 드라이브 전원을 켜십시오. 이제 설치가 완료되었습니다.

#### LaCie Ethernet Agent 로 공유 파일을 이용하십시오

LaCie Network Space 에는 2개의 공유 영역이 있습니다.

openshare 는 네트워크에 있는 누구나 이용할 수 있습니다. 로그인이 필요하지 않습니다.

myshare 는 올바른 계정으로 로그인한 Network Space 관리자만 접근할 수 있습니다. 사용자 이름과 암호의기본값은 모두 'admin'입니다.

- 1. LaCie Utilities CD-ROM 에 있는 LaCie Ethernet Agent 를 설치하고 실행하십시오.
- 2. LaCie Ethernet Agent 아이콘 (Windows 에서는 시스템 트레이, Mac 에서는 메뉴 막대) 을 클릭하고 열고자 하는 공유 파일을 선택하십시오.

#### LaCie Network Space 관리

LaCie Network Space 설정을 변경하는 방법(암호 변경, FTP 서비스 사용 설정, 드라이브 백업 등):

- 1. LaCie Ethernet Agent 아이콘을 클릭하고 'Web access...'를 선택하십시오.
- 2. Login을 클릭하십시오.
- 3. 사용자 이름과 암호(기본값은 모두 'admin')를 입력하십시오.

LaCie Network Space 의 관리 설정과 사용 방법에 대한 자세한 내용은 LaCie Utilities CD-ROM 에 있는 사용 설명서를 참조하십시오.

#### TR Kurulum

- 1. Güç kaynağını bağlayın.
- 2. Ethernet kablosunu sürücüye ve yerel ağınıza (yönlendirici veya hub) bağlayın.
- 3. Sürücüyü açın. Kurulum tamamlanmıştır.

#### LaCie Ethernet Agent ile paylaşımınıza erişim sağlayın.

LaCie Network Space içinde iki paylaşım bulunmaktadır:

openshare, ağınızdaki herkesin erişimine açıktır. Oturum açmak gerekmez.

myshare, yalnızca geçerli oturum açma bilgilerine sahip olan Network Space yöneticisinin erişimine açıktır. Varsayılan olarak kullanıcı adı ve parola "admin" olarak ayarlanmıştır.

1. LaCie Utilities CD-ROM'undaki, LaCie Ethernet Agent uygulamasını yükleyin ve çalıştırın.

2. Windows'ta sistem tepsisinde, Mac'te menü çubuğunda yer alan LaCie Ethernet Agent simgesini tıklatın ve açmak istediğiniz paylaşımı seçin.

## LaCie Network Space yönetimi

LaCie Network Space ayarlarını değiştirmek için (parola değiştirme, FTP hizmeti etkinleştirme, sürücüyü yedekleme, vs.):

- 1. LaCie Ethernet Agent simgesini tıklatın ve "Web Access..." (Web erişimi...) öğesini seçin.
- 2. Login (Oturum açma) seçeneğini tıklatın.
- 3. Kullanıcı adı ve parolayı girin (varsayılan olarak her ikisi de "admin").

Yönetim ayarları ve LaCie Network Space kullanma hakkında daha ayrıntılı bilgi için lütfen LaCie Utilities CD-ROM'unda bulunan Kullanım Kılavuzu'na başvurun.

#### AR الإعداد

- ١. قم بتوصيل مصدر الطاقة.
- ٢. قم بتوصيل كابل Ethernet بمحرك الأقر اص وشبكة الاتصال المحلية لديك (جهاز التوجيه أو لوحة الوصل).
  ٣. قم بتشغيل محرك الأقر اص. تم الأن الانتهاء من الإعداد.

#### الوصول إلى الأقسام المشتركة باستخدام LaCie Ethernet Agent

- يتضمن LaCie Network Space قسمين مشتركين: قسم مشترك مفتوح openshare، يمكن لأي شخص موجود على شبكتك الوصول إليه. لا يلزم تسجيل الدخول. القسم المشترك الخاص myshare، لا يمكن الوصول إليه إلا بمعرفة مسئول Network Space باستخدام تسجيل دخول صائح. بشكل افتر اضي، اسم المستخدم وكلمة المرور على حد سواء هما كلمة "admin". ١. قم بتثبيت وتشغيل LaCie Ethernet Agent الموجود في القرص المضغوط LaCie Utilities CD-ROM.
  - ٢. انقر فوق الزمز Windows لفي عليه النظام في نظام Windows وفي شريط القائمة في نظام Mac) وفي شريط القائمة في نظام Mac) وحدد القسم الذي تريد فتحه.

#### إدارة LaCie Network Space

- لتعديل إعدادات LaCie Network Space (تغبير كلمة المرور ، تمكين خدمة FTP ، عمل نسخة احتياطية من محرك الأقراص، إلخ):
  - ١. انقر فوق الرمز LaCie Ethernet Agent وحدد "Web access..." (الوصول للويب...)
    - ٢. انقر فوق Login (تسجيل الدخول).
    - ۲. أدخل اسم المستخدم وكلمة المرور (كلاهما هو كلمة "admin" بشكل افتراضي).

للحصول على مزيد من التفاصيل عن إعدادات الإدارة و عن استخدام LaCie Network Space، الرجاء مراجعة دليل المستخدم الموجود على القرص المضغوط LaCie Utilities CD-ROM.

## **Contact Us**

LaCie USA 22985 NW Evergreen Pkwy Hillsboro, OR 97124 sales@lacie.com

LaCie France 17, rue Ampère 91349 Massy Cedex sales.fr@lacie.com

#### LaCie Asia (HK) 25/F Winsan Tower 98 Thomson Road Wanchai, Hong-Kong sales.asia@lacie.com

LaCie Asia (Singapore) Centennial Tower, Level 34 3 Temasek Avenue Singapore 039190 sales.asia@lacie.com

LaCie Australia 458 Gardeners Rd. Alexandria, NSW 2015 sales.au@lacie.com

LaCie Belgium Vorstlaan 165/ Bld du Souverain 165 1160 Brussels sales.benelux@lacie.com

Copyright © 2008, LaCie 712317 080602 LaCie Canada 235 Dufferin St. Toronto, Ontario M6K 1Z5 sales.ca@lacie.com

LaCie Germany Am Kesselhaus 5 D-79576 Weil Am Rhein sales.de@lacie.com

LaCie Italy Centro Direzionale Edificio B4 Via dei Missaglia 97 20142 Milano sales.it@lacie.com

LaCie Japan K.K. Uruma Kowa Bldg. 6F 8-11-37 Akasaka, Minato-ku Tokyo 107-0052 sales.jp@lacie.com

LaCie Netherlands Postbus 134 3480 DC Harmelen sales.benelux@lacie.com

LaCie Middle East FZE LIU-E6, PO Box 293860, Dubai Airport Free Zone, Dubai, U.A.E. sales.me@lacie.com LaCie Nordic (Sweden, Denmark, Norway, Finland) Sveavägen 90, 5tr 113 59 Stockholm, Sweden sales.nordic@lacie.com

LaCie Spain C/ Núñez Morgado, 3, 5° pl. 28036 Madrid sales.es@lacie.com

LaCie Switzerland Davidsbodenstrasse 15 A 4004 Basel sales.ch@lacie.com

LaCie United Kingdom and Ireland LaCie LTD - Friendly House

52-58 Tabernacle Street London, England EC2A 4NJ UK: sales.uk@lacie.com Ireland: sales.ie@lacie.com

LaCie Worldwide Export 17, rue Ampère 91349 Massy Cedex, France sales.intl@lacie.com

Visit www.lacie.com for more information on LaCie products.

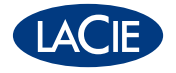